### 1. MODIFIER L'AFFICHAGE D'UN DOCUMENT

- Cliquez sur l'affichage souhaité dans la barre d'état en bas à droite de l'écran.

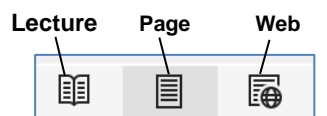

### **2.** ACTIVER/DESACTIVER LA REGLE

- Cliquez sur l'onglet Affichage.
- Cliquez sur la case **Règle**.

### **3. ACTIVER/DESACTIVER LE QUADRILLAGE**

- Cliquez sur l'onglet Affichage.
- Cliquez sur la case Quadrillage.

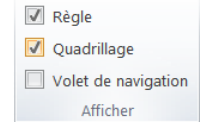

🔽 Règle

🔽 Quadrillage

Volet de navigation

Afficher

# 4. ZOOM ECRAN

- Tournez la molette de la souris en appuyant sur la touche [Ctrl]. Ou :

- Cliquez-glissez le curseur du zoom Ou :

- Cliquez sur les boutons 🖃 ou 🕂 au bas de l'écran.

## **5. AFFICHER PLUSIEURS PAGES A L'ECRAN**

- Réalisez un zoom arrière (4).

- Ou
- Cliquez sur l'onglet Affichage.
- Sélectionnez l'option à appliquer.

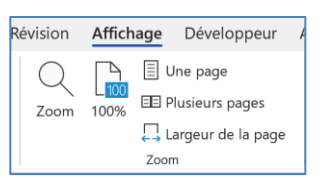

### 6. MODIFIER LE THEME OU L'ARRIERE PLAN

- Activez l'onglet Fichier puis sélectionnez l'option Compte.
- Paramétrez l'arrière-plan à appliquer.
- Paramétrez le thème à appliquer.

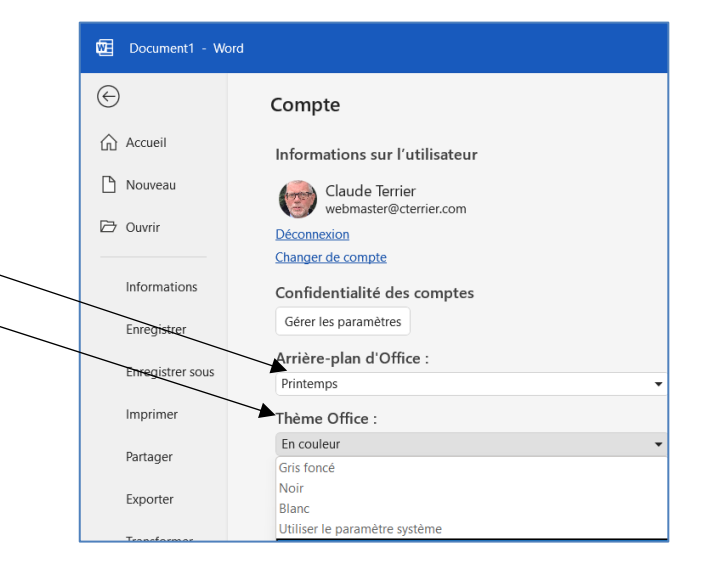